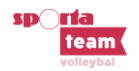

# VOLLEYBAL LIMBURG VKS RICHTLIJNEN DIGITAAL WEDSTRIJDBLAD: SCHEIDSRECHTERS

#### **ALGEMEEN**

Hieronder staat beschreven wat de taken zijn van de scheidsrechter in functie van de digitalisering van het wedstrijdblad. Telkens is er een korte uitleg van wat relevant is om te weten voor de scheidsrechter + in het geel gearceerd wat de concrete taken zijn van de scheidsrechter.

Belangrijk => de scheidsrechter vult alles in op het digitale wedstrijdblad van de THUISPLOEG

## 1) VOOR AANVANG VAN DE WEDSTRIJD

- De thuisploeg vult de naam en de gegevens van de scheidsrechter in.
- Beide ploegen duiden de spelers aan die deelnemen aan de wedstrijd.
- Beide ploegen duiden de kapitein en eventueel de libero aan.
- Beide ploegen duiden mogelijks extra spelers aan van buiten de ploeg.
- Nadat beide ploegen de spelerslijst hebben bevestigd, verschijnen per ploeg de aangeduide spelers met hun foto en op volgorde van hun truitjesnummer.
   De scheidsrechter controleert de spelerslijsten van beide ploegen zoals hieronder wordt weergegeven:

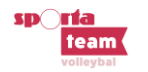

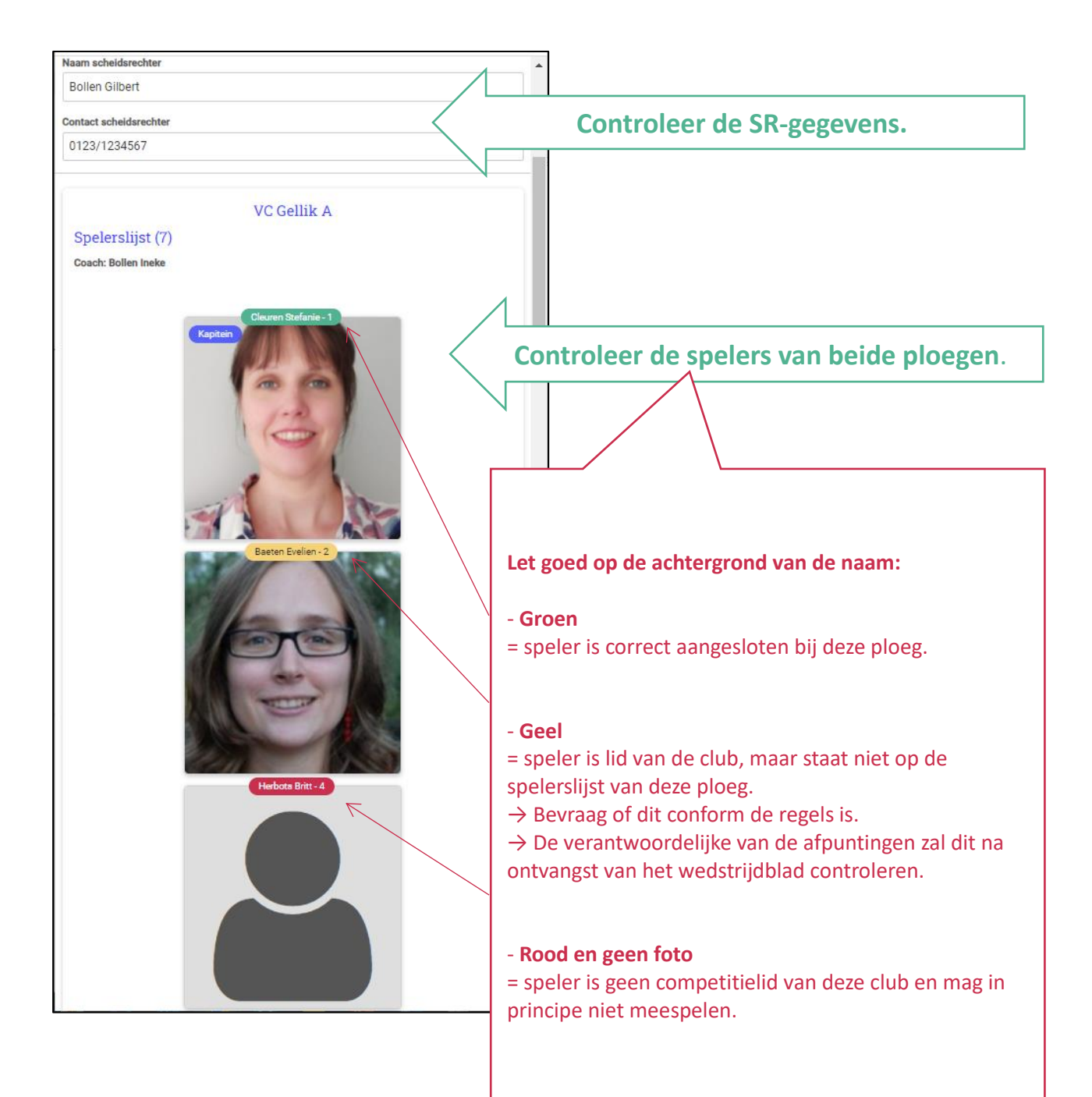

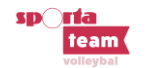

### 2) TIJDENS DE WEDSTRIJD

De scheidsrechter kan gebruik maken van het notitieblad om de setstanden en wat hij zelf nodig acht (rotatie, wissels, time-outs, kaarten, ...) op te schrijven. Dit blad is louter een hulpmiddel en hoeft niet opgestuurd te worden

Het notitieblad kan je downloaden op de website: <u>https://sportateam.be/volleybal-antwerpen-kwb</u>

Hieronder vind je een voorbeeld:

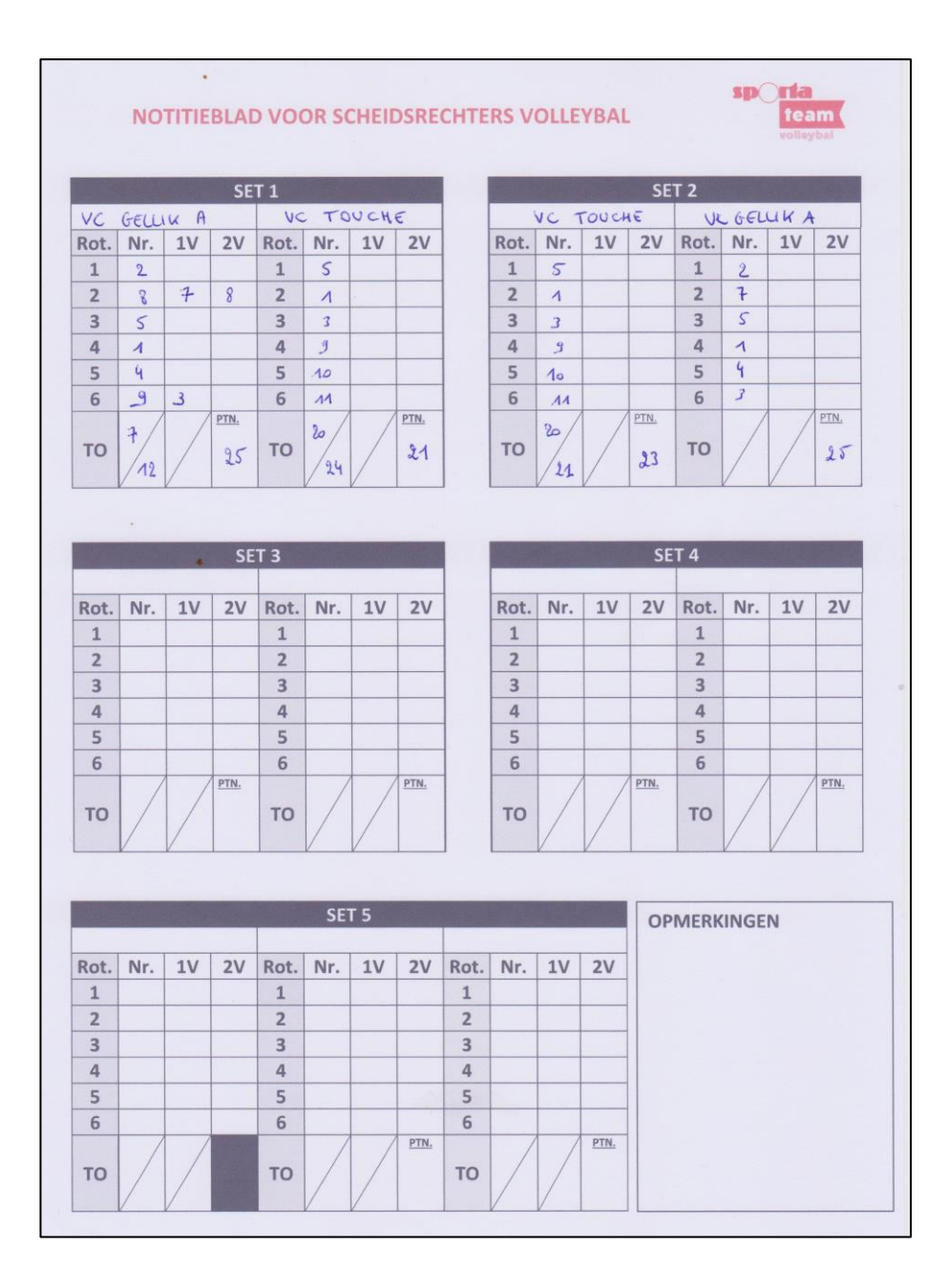

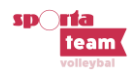

## 3) NA AFLOOP VAN DE WEDSTRIJD

- De thuisploeg geeft de setstanden in.
- Het systeem berekent automatisch de punten.
- Beide ploegen geven elkaar fairplaypunten.
- De scheidsrechter controleert de ingegeven uitslag en vult onderstaande velden in:
  - Kaarten: Vermeld naam + voornaam + nummer + kleur kaart + set in het tekstvak indien je een kaart hebt gegeven
  - **Opmerkingen**: blessures, akkoord van tegenpartij, ...

|                                               | C Update wedstrijdbled               |                                               |
|-----------------------------------------------|--------------------------------------|-----------------------------------------------|
|                                               | Spelers Uitslag Handtekeningen       |                                               |
|                                               | Uitslag<br>SET VC Gellik A VC Touche |                                               |
|                                               | 1 25 21<br>2 25 23                   | Controleer de setstanden.                     |
|                                               | 3 23 25<br>4 12 25                   |                                               |
|                                               | 5 15 10<br>ptn 100 104               |                                               |
| Fairplay punten                               | Sets 3 2                             |                                               |
| Geet hier je fairplaypunten in voor de te     | genpartij.                           | •                                             |
| 1 2 3 4                                       |                                      |                                               |
| 5                                             |                                      |                                               |
| Feirplay bevestigen                           |                                      |                                               |
| Opmerkingen                                   |                                      |                                               |
| Geen opmerkingen                              |                                      |                                               |
|                                               | 4                                    |                                               |
| Opmerkingen bevestigen<br>Velden scheidsrecht |                                      |                                               |
| Kaarten  Geen kaarten                         |                                      | Vul de kaarten in of duid aan 'geen kaarten'. |
|                                               |                                      |                                               |
| Opmerkingen scheidsrechter                    | N                                    |                                               |
|                                               |                                      | Vul de opmerkingen in of duid aan             |
|                                               |                                      | 'geen opmerkingen'.                           |
|                                               | Unstep opsidean                      |                                               |

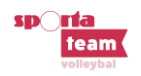

- In het laatste menu 'Handtekeningen' controleert de scheidsrechter alle gegevens.
- Als alles in orde is, moeten zowel de scheidrechter, thuis- als uitploeg het wedstrijdblad ondertekenen.
- De thuisploeg bevestigt het wedstrijdblad en stuurt het door.

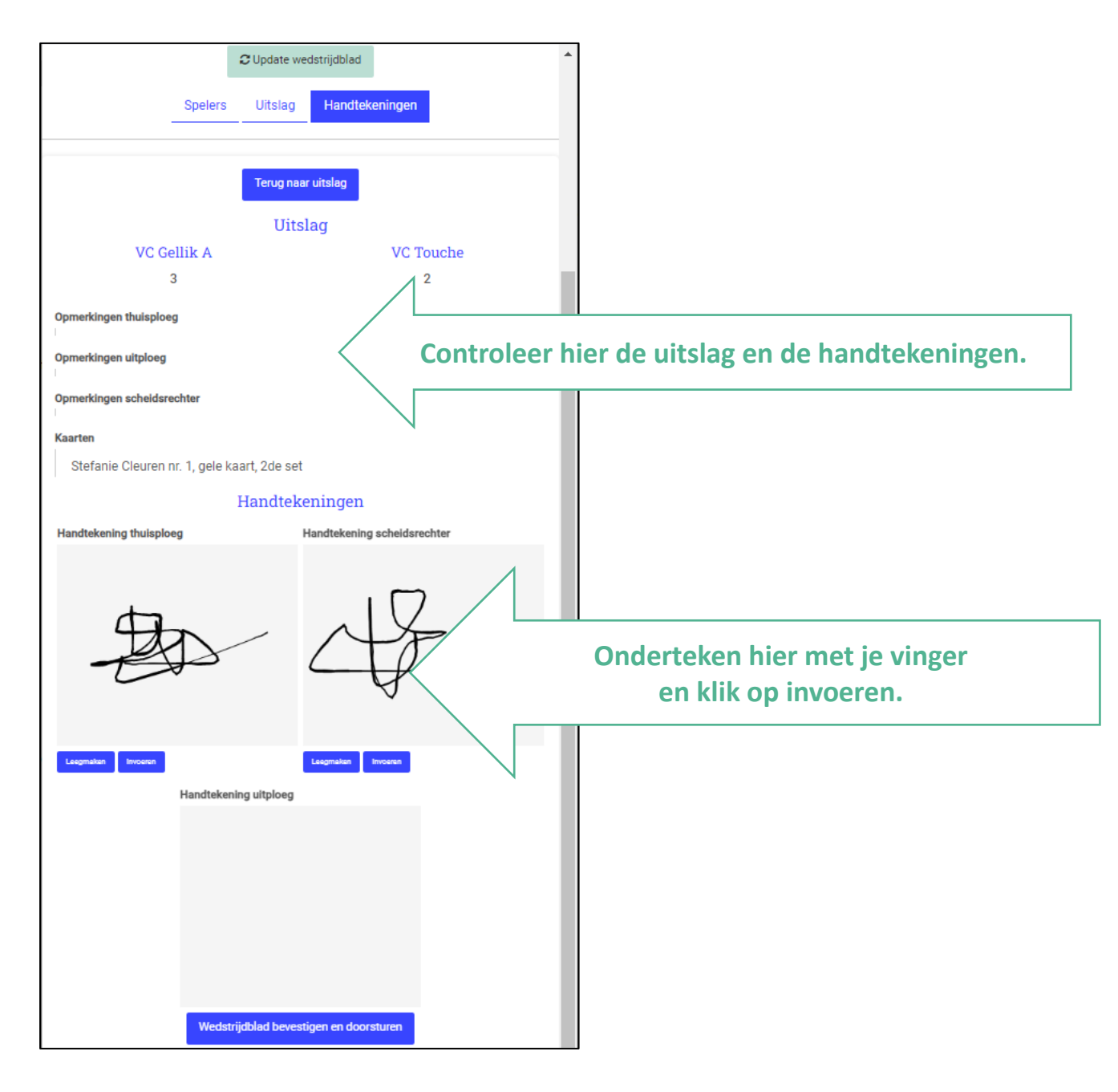